# Zoom ミーティング(以後 Zoom)参加

◆PC で参加するとき(2回目以降)の方法

※初めての場合招待と同時にアプリがダウンロードされる

①主催者(=ホスト)から Zoom の招待状が届く。

メッセンジャーやメールに届けられる。どこに届けられるかは主催者からお知らせがある。

②招待状をクリック

③「Zoom Meeting を開く」をクリック

④ミーティングホスト(主催者)はまもなくミーティングへの参加を許可します。

参加の画面が表示されるので少し待つ

⑤コンピューターでオーディオ(音声の入力、出力)に参加 をクリック

(Zoom ミーティングで他の参加者があなたの声を聞けるようにするため)

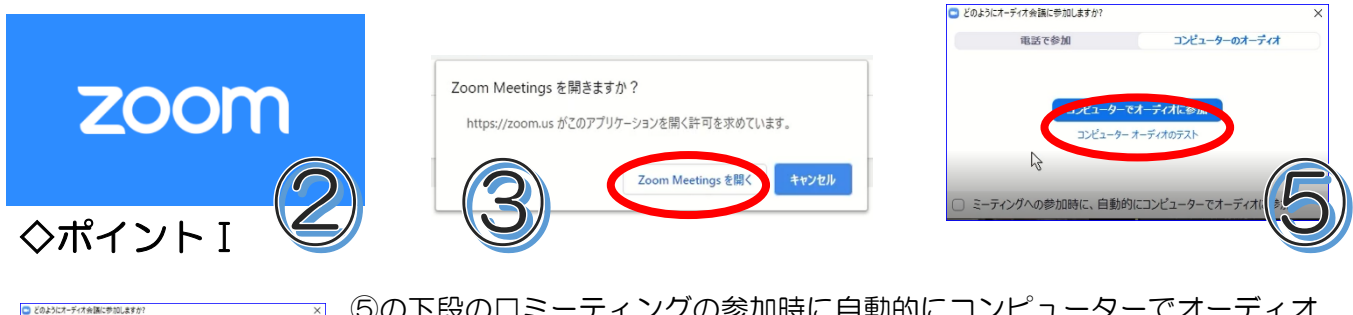

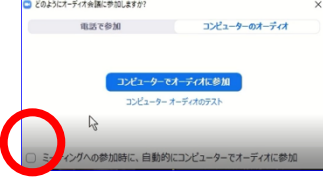

⑤の下段のロミーティングの参加時に自動的にコンピューターでオーディオ に参加に
響を入れておくと、次回から楽になる

### ◆Zoom に参加出来たら画面を確認する

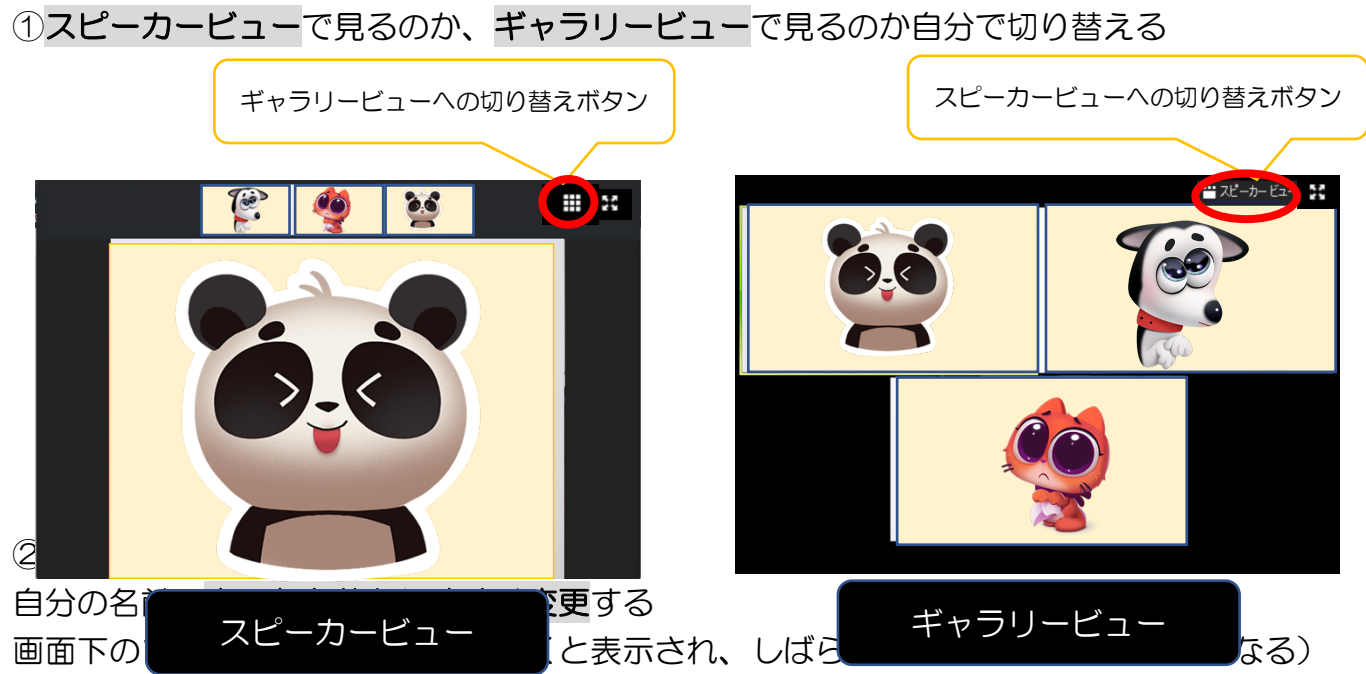

の【参加者】をクリックし参加者一覧を表示させる。自分の名前のところにマウスを持って 行くと、【ミュート】【詳細】という文字が出てくるので【詳細】から【名前の変更】を進み 名前を変更する

※この表示名の変更は都度のもので、永遠にその名前になるわけではない

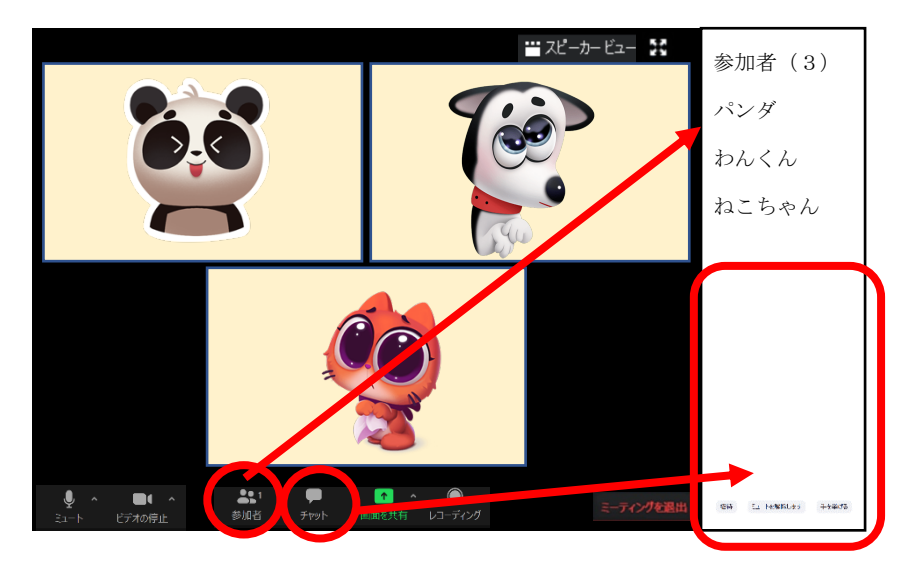

③チャットが必要なら表示させておく

#### ④ミュートを使い分ける

ミュート機能は、自分の声を他の参加者に聞こえるようにするかどうかの機能。 画面下のツールバー左端にあるマイクマークから操作する。

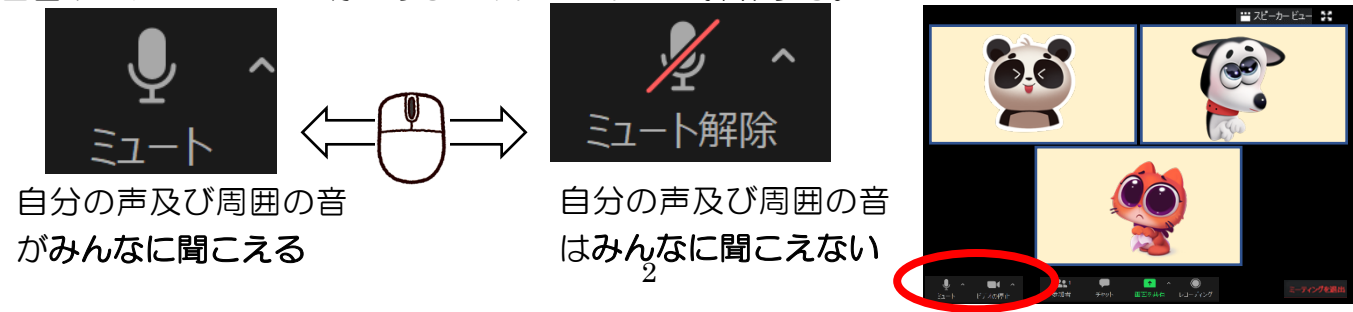

#### ⑤ビデオの停止を使い分ける

ビデオの停止機能は、自分の姿を他の参加者に見えるようにするかどうかの機能。 画面下のツールバー左側にあるビデオマークから操作する。

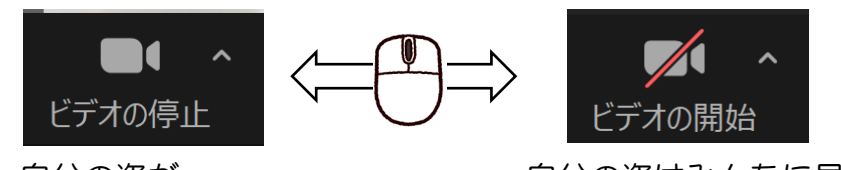

自分の姿が 自分の姿はみんなに見えず、 ⑥音量は聞きや**すんな信見た**翻節する 他の参加者の声の大きさはパソコンのスピーカーで調整する。 画面下のタスクバー右端にある【スピーカー】マークをクリックし、スライダーを動かして 音量を変える。

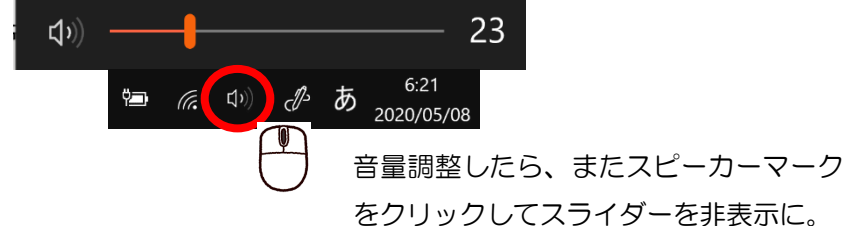

◆パソコンの画面全体を見てみましょう 左から カメラ 最小化・元にもどす・閉じる igodol🔜 Zoom ミーティング - 0 🞬 スピーカー ビュー 🚼 参加者(3) パンダ わんくん ねこちゃん بر اردم ک ↑ へ ○ 画面を共有 レコーディング よい 参加者 Ξł 🗖 🧿 🛄 fl あ <sup>9:19</sup> □ ~ 🏚 スタートボタン Zoom アイコン タスクバー 音量調節

これは、全画面表示の状態です。こ れになると、タスクバーが隠れてし まいます。画面右上の【全画面表示 の終了】をクリックして通常に戻し ておきましょう。

これは Zoom の画面を最小化して しまった状態。他の開いていたソ フト(例:ワード)やデスクトッ プ上に小さく表示されるので、右 下の緑の矢印のところをクリック して大きく表示させましょう。

この時、タスクバーの Zoom アイコンには下 線などがついているはずです。もし下線などが 表示されていなく、マウスを合わせても何も見 えない場合は、Zoom を閉じてしまったかもし れません。

その場合は、招待状をクリックからやり直し。

## ◆退出の仕方

u = = 🥥 😑 🍂 🖪 💴

-

-

<u>^</u>

校開 表示 開発 へル

段四 10 Notes and a start of the start of the

たし込み文書

27 <u>(\*\*\*)</u> (\*\*\*) (\*\*\*) (\*\*\*

①ツールバー右下の【ミーティングの退出】
 ②退出しますか?と聞かれるので【ミーティングを退出】をクリック
 ※間違えてクリックしてしまって、勝手に退出になることを防ぐため、2アクションになっている。

↓ 全画面表示の終了

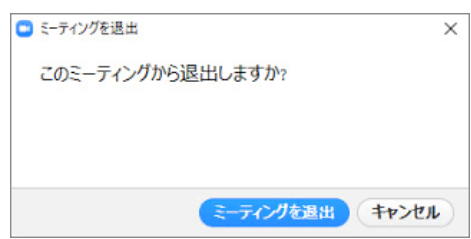